## <保育所入所1次~3次募集予約受付について>

出雲市役所本庁のみ予約が可能です(各行政センターで手続きを行う場合は予約不要)。 来庁日時の予約受付は、「令和6年10月24日(木)午前8時30分」から開始します。 次のURL 又はQR コードから予約ください。

[URL] <u>https://airrsv.net/izumocity-kodomo/calendar</u>

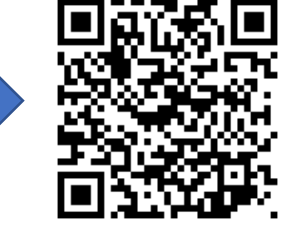

※令和6年10月31日(木)午前0時頃~午前8時頃の間は、システムメンテナンスのため、利用 できません。メンテナンス時間は前後する可能性があります。

(1) 予約したい日時が出るまで日付横の矢印のボタンを押してください。

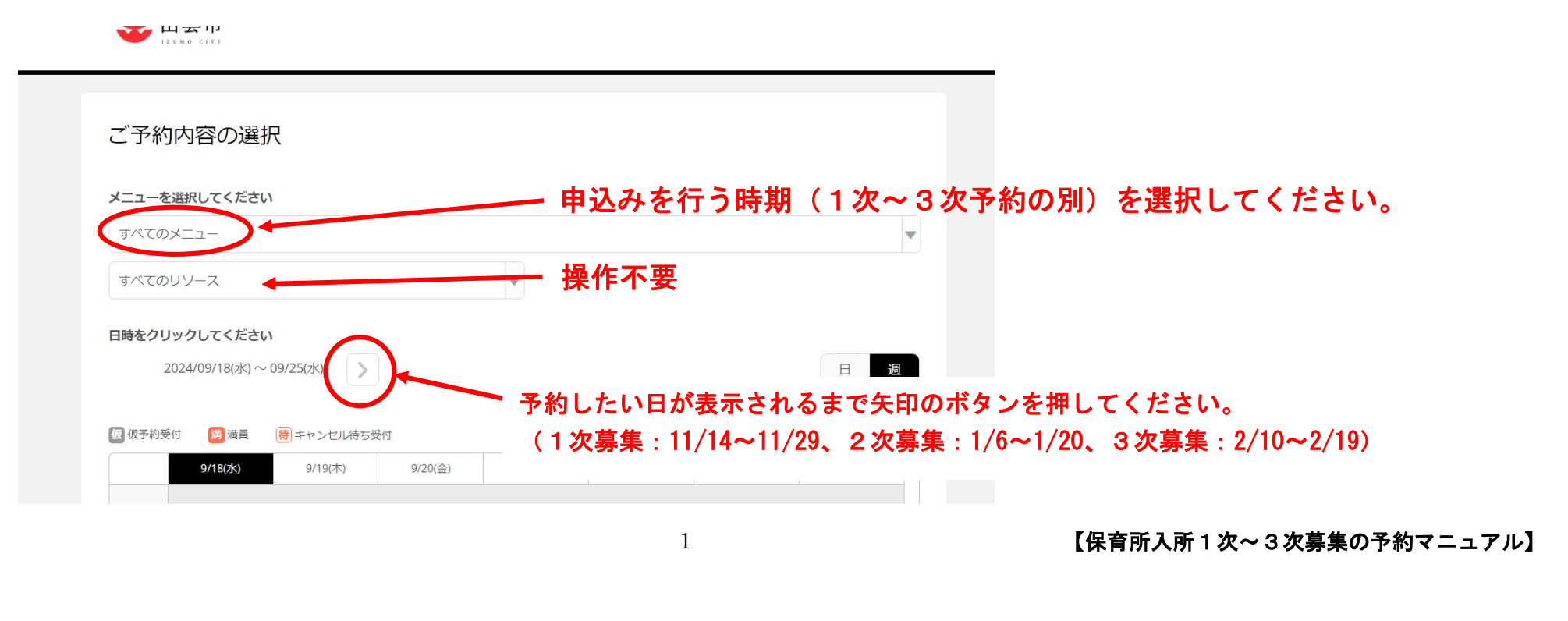

(2) 予約したい日時を選択してください。

※「満」となっている時間は予約できません。

| 【本庁のる           | み】保育所1次入                   | 所申込予約                                                                                                    |                                                                                               |                              |          |                                                                                            |                                                                                  |
|-----------------|----------------------------|----------------------------------------------------------------------------------------------------|-----------------------------------------------------------------------------------------------|------------------------------|----------|--------------------------------------------------------------------------------------------|----------------------------------------------------------------------------------|
| すべての!           | ノソース                       |                                                                                                    |                                                                                               | ¥                            |          |                                                                                            |                                                                                  |
| 時をクリ<br>20      | ックしてください<br>024/11/13(水) 〜 | ,<br>11/19(火)   >                                                                                                    | )                                                                                             |                              |          |                                                                                            | ال ال                                                                            |
| <b>反</b> 予約受付   | 时 <b>滴</b> 満員<br>11/13(水)  | (待)キャンセル待ち受<br>11/14(木)                                                                                                    | 例)1次E<br><sup>受付</sup>                                                                        | <b>申込の 11/14</b><br>11/16(土) | (木) 午前8: | 30 からを希望す<br>11/18(月)                                                                      | <sup>-</sup> る場合<br>11/19(火)                                                     |
| 0 仮予約受付<br>9:00 | 时 <b>阔</b> 満員<br>11/13(水)  | <ul> <li>(待) キャンセル待ち受</li> <li>11/14(木)</li> <li>08:30</li> <li>【本庁のみ】 保育所</li> <li>08:50</li> <li>【本庁のみ】 保育所</li> <li>09:10</li> <li>【本庁のみ】 保育所</li> </ul> | 例) 1次日<br>受付<br>11/15(金)<br>08:30<br>【本庁のみ】 保育所<br>08:50<br>【本庁のみ】 保育所<br>09:10<br>【本庁のみ】 保育所 | <b>申込の 11/14</b><br>11/16(土) | (木) 午前8: | 30 からを希望す<br>11/18(月)<br>08:30<br>[本庁のみ] 保育所<br>08:50<br>[本庁のみ] 保育所<br>09:10<br>[本庁のみ] 保育所 | - る場合<br>11/19(火)<br>08:30<br>【太庁のみ】保育<br>08:50<br>【太庁のみ】保育<br>09:10<br>【太庁のみ】保育 |

(3) 予約内容を確認し、「予約する」ボタンを押してください。

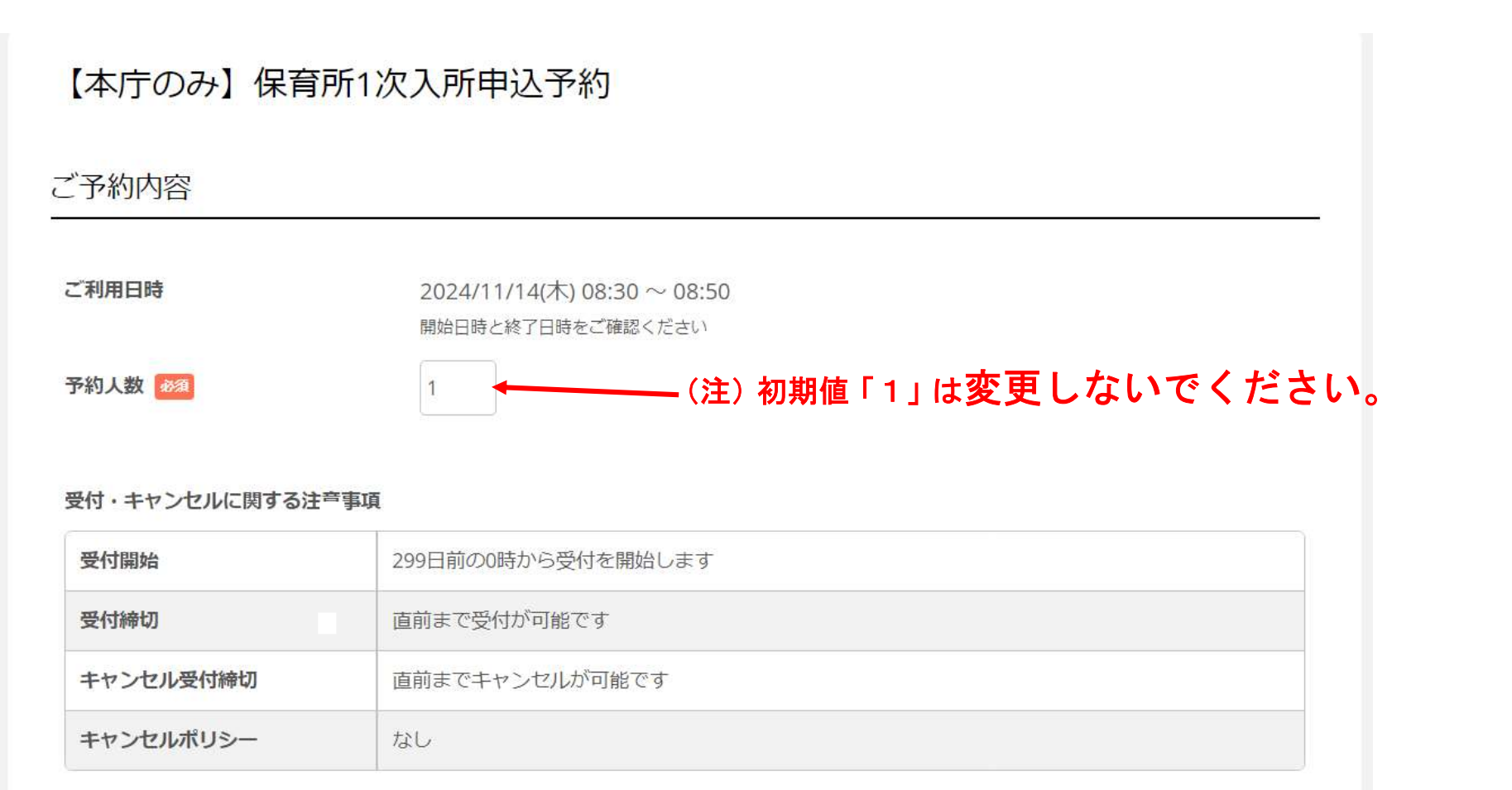

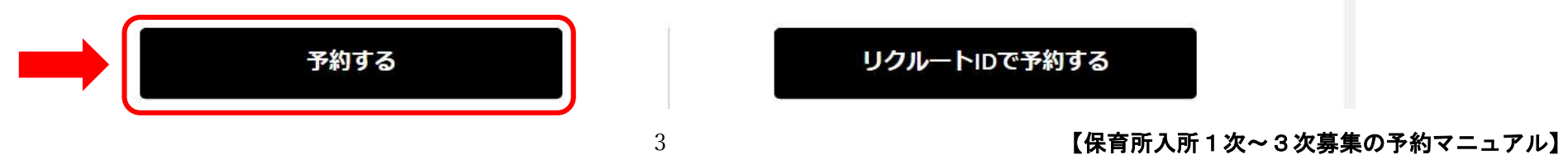

## (4) ご予約者様情報を入力し、「確認へ進む」ボタンを押してください。

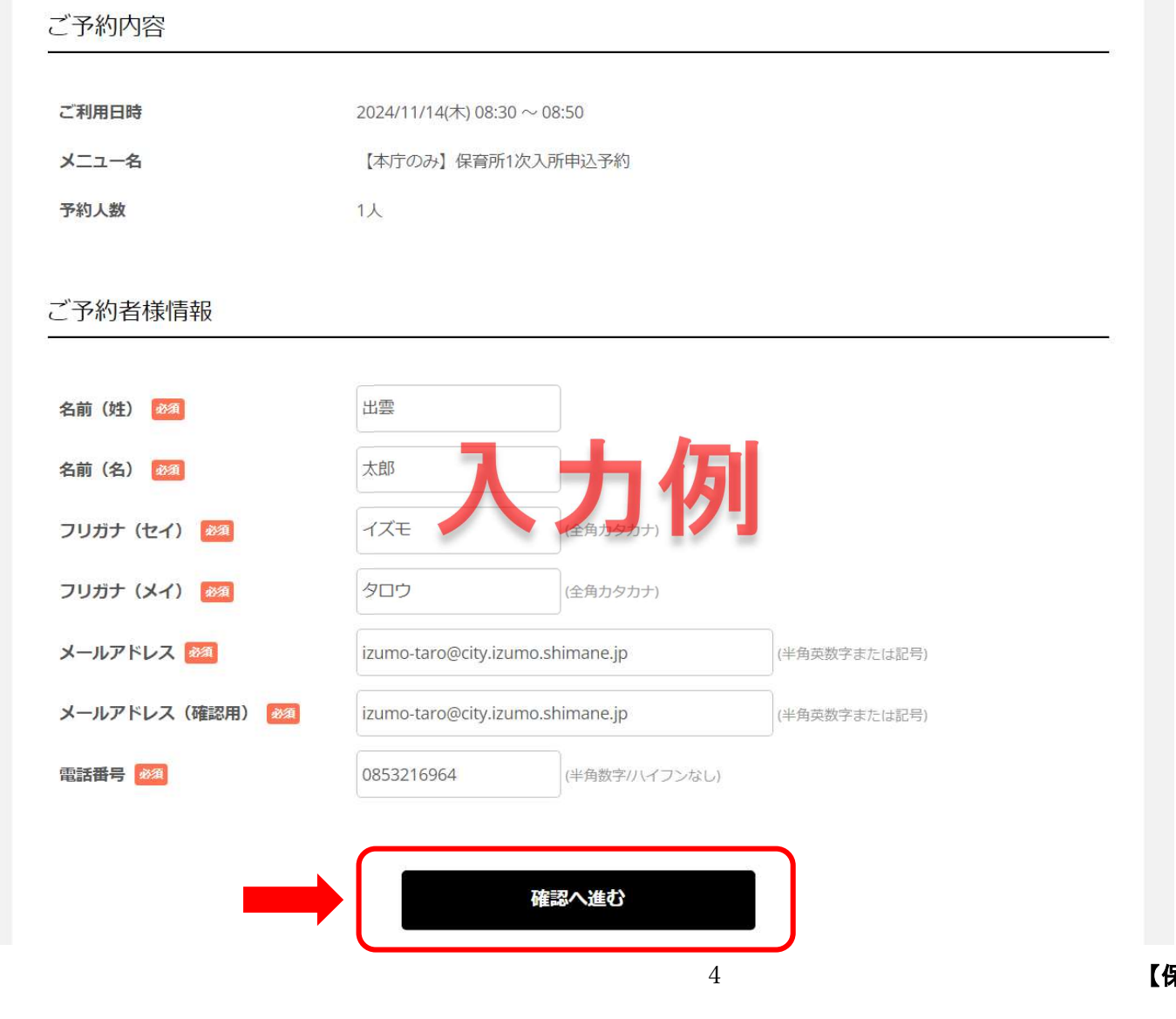

(5) この時点ではまだ予約は完了していません。

ページ下部にある「上記に同意して予約を確定する」ボタンを押してください。

| ご予約者様情報                                 |                                  |
|-----------------------------------------|----------------------------------|
| 名前(姓)                                   | 出雲                               |
| 名前(名)                                   | 池                                |
| フリガナ(セイ)                                | イズモ                              |
| フリガナ(メイ)                                | タロウ                              |
| メールアドレス                                 | izumo-taro@city.izumo.shimane.jp |
| 電話番号                                    | 0853216964                       |
|                                         |                                  |
| キャンセルに関する注意事項                           | 修正する                             |
| キャンセルに関する注意事項<br>キャンセル受付締切              | <b>修正する</b><br>直前までキャンセルが可能です    |
| キャンセルに関する注意事項<br>キャンセル受付締切<br>キャンセルポリシー | 修正する<br>直前までキャンセルが可能です<br>なし     |
| キャンセルに関する注意事項<br>キャンセル受付締切<br>キャンセルポリシー | 修正する                             |

(6) この画面が表示されたら予約完了です。予約した日時に必要書類を持って市役所本庁までお越しください。

登録したメールアドレスに予約内容確認メールが届きます。

メールが届かない場合は、迷惑メールフォルダに入っていないかご確認ください。

メール受信時に、「迷惑メールフォルダ」へ自動的に振り分けられていることがあります。

| ♥出雲市                               |                                     | ※予約枠には限りがありますので、複数の<br>予約はご遠慮ください。                             |
|------------------------------------|-------------------------------------|----------------------------------------------------------------|
| ご予約申込の                             | 完了<br>せの際に必要となりますのでお控えください。         | ※予約した時間内に来庁できない場合は、<br>次ページ「予約のキャンセル方法」の手続<br>きによりキャンセルしてください。 |
| また、 <mark>確認のメールを</mark> お<br>予約番号 | 送りしましたので、ご予約内容を必ずご確認く)<br>123ABCDEF | ※予約時間を変更する場合も同様に予約キャンセルのうえ、再度新規で予約をしてく<br>ださい。                 |
|                                    |                                     |                                                                |

### <予約のキャンセル方法>

(1) 予約完了メールのURL をクリックします。

出雲 太郎 様

いつもご利用いただきありがとうございます。 子ども政策課/保育幼稚園課 です。 ご予約の受付が完了いたしましたのでお知らせいたします。

仮予約・キャンセル待ちで受け付けさせて頂いた方は 本メールをもちましてご予約が確定となります。

ご予約内容は予約内容照会画面からご確認いただけます。

| 【予約番号】<br>123ABCDEF | ↑<br>クリックする |  |
|---------------------|-------------|--|
| 【認証キー】<br>G5FTE     |             |  |

hoiku@city.izumo.shimane.jp 0853-21-6964

【『予約内容】

(2) URLを開き、メールに書かれている「予約番号」と「認証キー」を入力し、

「予約内容詳細へ」ボタンを押して下さい。

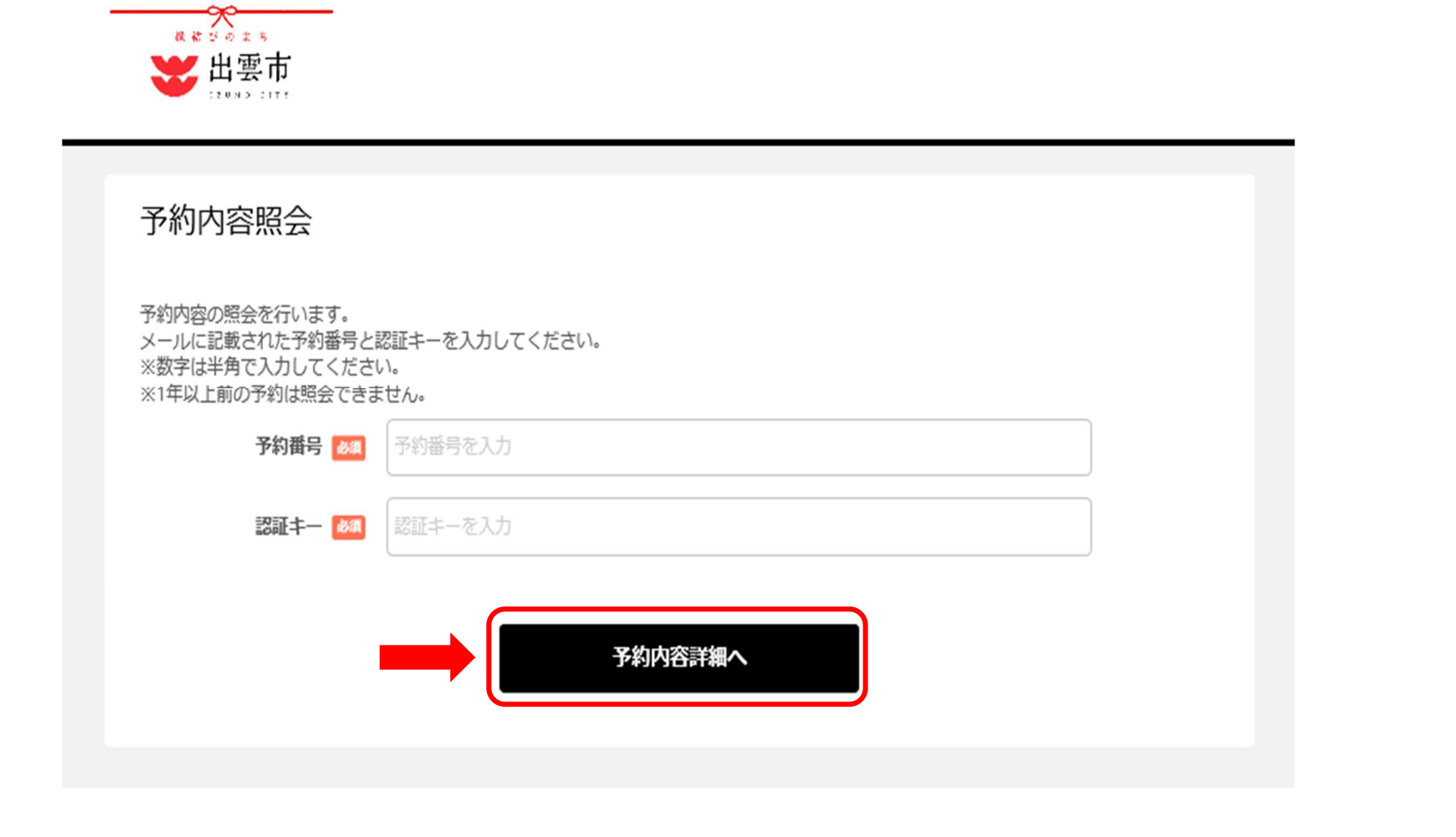

8

# (3) 「予約をキャンセルする」ボタンを押してください。

| ご予約内容   |                             |
|---------|-----------------------------|
| 予約番号    | 123ABCDEF                   |
| 予約ステータス | 予約確定                        |
| ご利用日時   | 2024/11/14(木) 08:30 ~ 08:50 |
| メニュー名   | 【本庁のみ】保育所1次入所申込予約           |
| 予約人数    | 1                           |
|         |                             |

#### ご予約者様情報

| 名前 (姓)   | 出雲                                |
|----------|-----------------------------------|
| 名前(名)    | 太郎                                |
| フリガナ(セイ) | TXTE                              |
| フリガナ(メイ) | 夕口ウ                               |
| メールアドレス  | izumo-taro @city.izumo.shimane.jp |
| 電話番号     | 0853216964                        |

#### キャンセルに関する注意事項

| キャンセル受付締切 | 直前までキャンセルが可能です |
|-----------|----------------|
| キャンセルポリシー | なし             |

※予約内容の変更をする場合は、現在の予約をキャンセルしてから新規に予約を行うか、直接店舗までご連絡ください。 ※キャンセルする場合は、[予約をキャンセルする]ボタンを押してください。

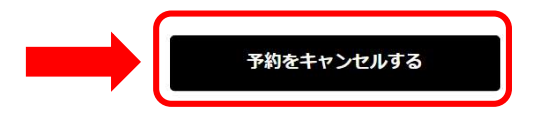

## (4) 「予約のキャンセルを確定する」ボタンを押してください。

### 予約キャンセル確認

以下の予約をキャンセルします。 内容をご確認の上、[予約のキャンセルを確定する]ボタンを押してください。

#### キャンセルはまだ完了しておりません。

#### ご予約内容

| 予約番号    | 123ABCDEF                   |
|---------|-----------------------------|
| 予約ステータス | 予約確定                        |
| ご利用日時   | 2024/11/14(木) 08:30 ~ 08:50 |
| メニュー名   | 【本庁のみ】保育所1次入所申込予約           |
| 予約人数    | 1                           |

### ご予約者様情報

| 名前(姓)    | 出雲                                |
|----------|-----------------------------------|
| 名前(名)    | 太郎                                |
| フリガナ(セイ) | イズモ                               |
| フリガナ(メイ) | タロウ                               |
| メールアドレス  | izumo-taro @city.izumo.shimane.jp |
| 電話番号     | 0853216964                        |
| 电话曲方     | 0853216964                        |

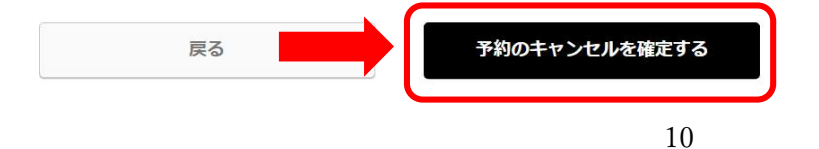

(5) この画面が表示されたらキャンセル完了です。

登録したメールアドレスに確認メールが届きます。

メールが届かない場合は、迷惑メールフォルダに入っていないかご確認ください。

メール受信時に、「迷惑メールフォルダ」へ自動的に振り分けられていることがあります。

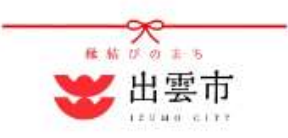

| 予約キャンセル     | の完了              |
|-------------|------------------|
| 認のメールをお送りしま | したので、内容をご確認ください。 |
| 予約番号        | 123ABCDEF        |